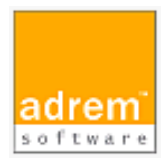

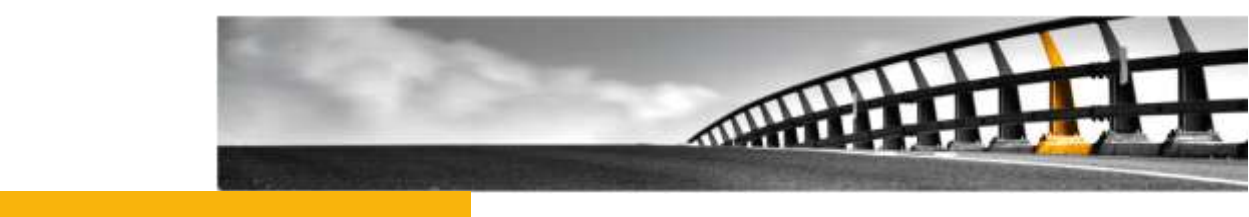

# インストールマニュアル(参考資料)

AdRem NetCrunch 9

AdRem NetCrunch 9 インストールマニュアル

NetCrunch は AdRem Software が開発し所有する監視ソフトウェアである。 株式会社情報工房は日本における総販売代理店である。

©2017 Johokobo, Inc.

| 1.AD                                                 | REM NETCRUNCH 9 – プログラム説明1                                                                                                    |  |
|------------------------------------------------------|----------------------------------------------------------------------------------------------------|--|
| 1.1<br>1.2<br>1.3                                    | プログラムエディション                                                                                                    |  |
| 2. ADI                                               | REM NETCRUNCH 9 – 必要システム要件4                                                                                                    |  |
| 2.1<br>2.2<br>2.3<br>2.4<br>2.5                      | NETCRUNCH 9 サーバー                                                                                                    |  |
| 3. ADI                                               | REM NETCRUNCH 9 のインストール6                                                                                                    |  |
| 3.1<br>3.2<br>3.3<br>3.4<br>3.5<br>3.6<br>3.7<br>3.8 | イントロダクション6NETCRUNCH サーバープログラムとライセンスのダウンロード6NETCRUNCH サーバープログラムのインストール8NETCRUNCH サーバーライセンスのインストール13NETCRUNCH リモートアクセスライセンスのダウンロード14NETCRUNCH リモートアクセスライセンスのインストール15NETCRUNCH コンソールプログラムのダウンロード15NETCRUNCH コンソールプログラムのインストール16NETCRUNCH コンソールプログラムのインストール16 |  |
| 4. ADI                                               | REM NETCRUNCH 8 から 9 へのアップグレード19                                                                                                    |  |
| 4.1<br>4.2<br>4.3                                    | イントロダクション                                                                                                    |  |
| 5.ライ・                                                | センスの更新                                                                                                    |  |
| 5.1<br>5.2                                           | イントロダクション26<br>ライセンスの更新手順26                                                                                                    |  |
| 6. ADI                                               | REM NETCRUNCH 9 のマイナーバージョンアップ28                                                                                                    |  |
| 6.1<br>6.2<br>6.3                                    | イントロダクション28<br>マイナーバージョンアップの手順28<br>マイナーバージョンアップの注意事項                                                                                                    |  |
| 7.その                                                 | 7.その他                                                                                                    |  |
| 7.1<br>7.2                                           | 仮想マシン上へのインストールの注意                                                                                                    |  |
| 8.評価版について                                            |                                                                                                    |  |
| 9. ADREM SOFTWARE 使用許諾                               |                                                                                                    |  |

# 1.AdRem NetCrunch 9 – プログラム説明

## 1.1 プログラムエディション

本資料では、AdRem NetCrunch バージョン 9.3.3.3896 日本語版(以下 9)について記載しております。

AdRem NetCrunch 9 には次のエディションがあります。

- Premium
- Premium XE

## 1.2 プログラム構成

AdRem NetCrunch 9 はサーバー/クライアント構成が採用されております。 Premium/Premium XE には次のプログラムコンポーネントによって構成されております。

#### AdRem NetCrunch サーバー

全てのコンポーネント(AdRem NetCrunch コンソール、AdRem NetCrunch Web サーバー、 AdRem NetCrunch コネクションブローカー)と作成されたネットワークアトラスの全てのデータを 保存するデータベースを含みます。このコンポーネントは、Windows オペレーティングシステム(詳 細はシステム要件をご参照ください)が動作しているマシン上にインストールすることができます。ユ ーザーが保有するライセンス数に応じて、複数のマシンに複数の NetCrunch サーバーをインスト ールすることができます。

NetCrunch サーバーはリモートから Web アクセス(Web ブラウザ経由でのアクセス)、または NetCrunch コンソールを用いて、接続することができます。Web アクセスは NetCrunch サーバ ーに設定されている各ユーザーの資格情報を使用して接続します。

NetCrunch コンソールは、NetCrunch コネクションブローカーを用いて NetCrunch に指定されている資格情報を確認して接続します。そのため、NetCrunch サーバーはユーザーによって指定された特有の資格情報を持ちます。資格情報はリモートにある Windows マシンにインストールされている複数の NetCrunch コンソールで同時接続するために使用されます。NetCrunch サーバーの資格情報は NetCrunch コネクションブローカーに確認されます。そして、NetCrunch コンソールは NetCrunch サーバーに直接接続されます。

#### AdRem NetCrunch コンソール

ネットワーク監視に関係する全てのタスクを管理するためのグラフィカル・ユーザー・インターフェ ースを提供します。NetCrunch コンソールと NetCrunch コネクションブローカーは NetCrunch サーバーコンポーネントから分割されたインストーラーが提供されます。そのため、Windows オペ レーティングシステムが動作している複数のマシン上に NetCrunch コンソールをインストールする ことができます。また、ユーザーは監視するネットワークの中に複数の NetCrunch サーバーをイン ストールすることができます。複数のコンソールをリモートマシン上で同時実行することができます。 この場合、異なる NetCrunch サーバーと NetCrunch サーバーからのイベント通知受信を独立し て接続することができます。NetCrunch サーバーと NetCrunch コンソールの間の接続には NetCrunch コネクションブローカーが使用されます。

## ・ AdRem NetCrunch コネクションブローカー

NetCrunch サーバーと NetCrunch コンソールとの間に接続を確立します。NetCrunch コネク ションブローカーは、NetCrunch コンソールのインストールとともにインストールされます。 NetCrunch コネクションブローカーは次のタスクを提供します。

- NetCrunch サーバーの資格情報を確認することで、NetCrunch サーバーと NetCrunch コンソールとの間に接続を確立します。
- 接続している全ての NetCrunch サーバーからのデスクトップ通知ウィンドウの表示を NetCrunch コンソールが動作しているマシン上に表示します。
- NetCrunch サーバーと資格情報のリストを管理します。

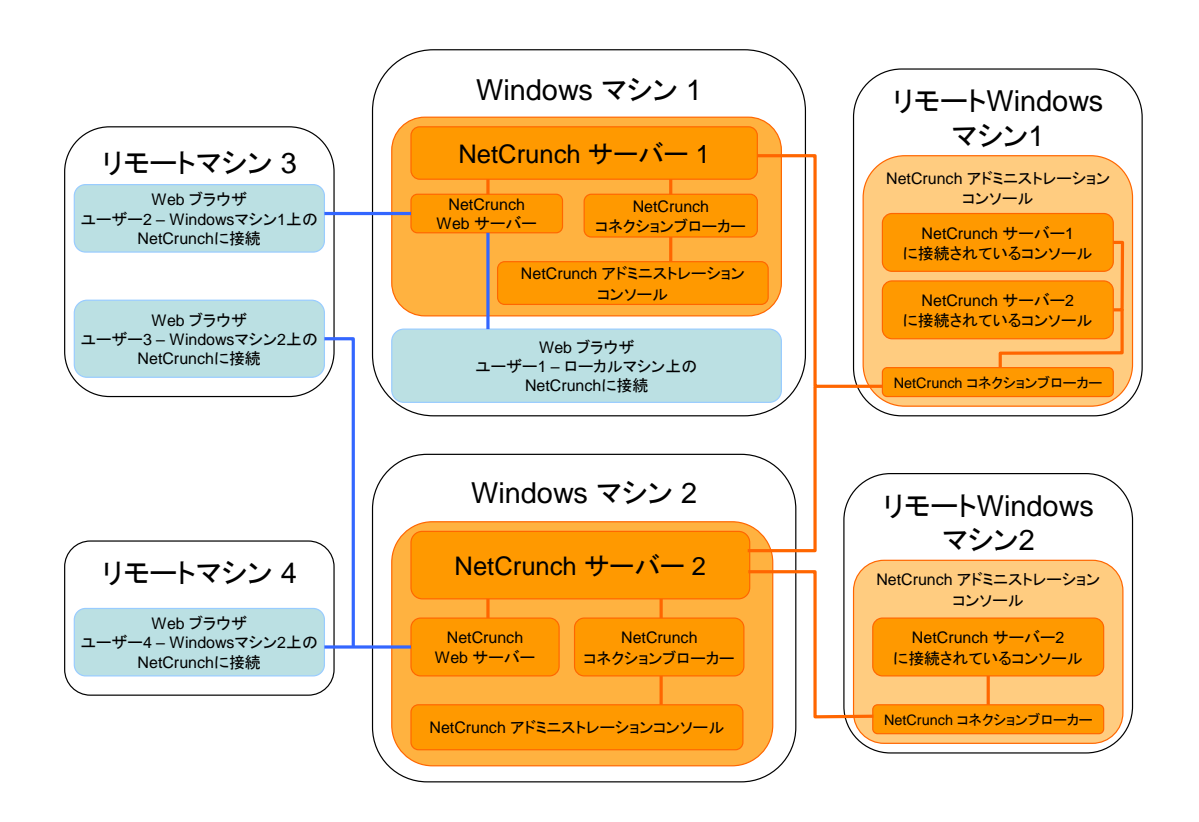

## 1.3 インストーラー構成

AdRem NetCrunch 9 Premium/Premium XE は、次の 2 つのインストーラーに分割されています。

#### NC9Server.exe

AdRemNetCrunch サーバーをサーバーマシンにインストールします。NC9Server.exe には、 コンソール、コネクションブローカーが含まれます。サーバーマシン上でユーザインターフェースを利 用する場合は、このインストーラーのみで全ての機能をインストール可能です。

#### NC9Console.exe

コンソール、コネクションブローカーをリモートマシンにインストールします。他のマシンにインストー ルされた任意の NetCrunch サーバーに接続し、グラフィカルユーザインターフェースによる管理機 能を使用することができます。コンソール、コネクションブローカーには監視機能自体は提供されな い為、必ず NetCrunch サーバーがインストールされたサーバーマシンに接続して使用します。 なお、NC9Server.exe をインストールしたサーバーマシンには、NC9Console.exe のインスト ールは不要です。

# 2.AdRem NetCrunch 9 – 必要システム要件

## **2.1 NetCrunch 9** サーバー

| 最小システム要件  | 推奨システム要件    |
|-----------|-------------|
| プロセッサ     |             |
| 4 コアプロセッサ | 8 コアプロセッサ以上 |
| メモリ       |             |
| 4 GB      | 8GB 以上      |
| ディスク      |             |
| HDD ドライブ  | SSD ドライブ    |

## **2.2 NetCrunch 9** サーバーサポート **OS**

- Windows Server 2008 R2
- Windows Server 2012
- Windows Server 2012 R2
- Windows Server 2016

## **2.3 NetCrunch 9** コンソール

#### システム要件

| プロセッサ       |  |
|-------------|--|
| 2 コアプロセッサ以上 |  |
| メモリ         |  |
| 2 GB 以上     |  |

## **2.4 NetCrunch 9** コンソールサポート **OS**

- Windows 7
- Windows 8

AdRem NetCrunch 9 のインストール

- Windows 8.1
- Windows 10

## 2.5 NetCrunch 9 Web アクセス

## 最小システム要件

## ウェブブラウザ

Firefox, Chrome, Opera, Safari(Mac OS  $\mathcal{O}\mathcal{A}$ ) Internet Explorer 11, Microsoft Edge

## その他

Adobe Flash Player

# **3.AdRem NetCrunch 9** のインストール

## 3.1 イントロダクション

AdRem NetCrunch サーバーは管理者コンピュータごとにライセンスを必要とします。つまり、 つのライセンスは一つのコンピュータのみにインストールすることができます。同一のライセンスを 二つ以上のコンピュータにインストールすることは違法です。プログラムを Web ブラウザからアクセ スするか、リモートからコンソールを利用するには、AdRem NetCrunch リモートアクセスのライセ ンスが必要になります。リモートアクセスライセンスのインストール手順は「NetCrunch リモートアク セスライセンスのダウンロード」のセクションを参照願います。

NetCrunch のライセンスは\*.als ファイルと Activate.key ファイルで構成されています。複数 の管理者コンピュータにて NetCrunch を使用するにはワークステーションと同じ数のライセンスを 購入する必要があります。複数のライセンスを購入した場合、購入した数の\*.als ファイルと一つの Activate.key ファイルが送られます。すなわち、全ライセンスに対して同じ Activate.key を使用 します。

## 3.2 NetCrunch サーバープログラムとライセンスのダウンロード

NetCrunch サーバープログラムとライセンスのダウンロード手順は以下になります。

 NetCrunch のインストールファイルとライセンスファイルをダウンロードするにはお客様用の ポータルサイト MyAdRem にアクセスする必要があります。MyAdRem のアクセスに使用す るリンク、パスワード、と ID が含まれたメールが、ご購入後 AdRem Software から送られま す。メールの情報は今後のアップグレード版をダウンロードする際に必要となるため、この通知 メールは安全な場所に保存してください。 MyAdRem に関しては、製品に同封されている『お客様ポータルサイト MyAdRem 利用ガイ

MyAdRemに関しては、製品に同封されている。お各様ホータルサイト MyAdRem 利用カイド」を参照願います。

- メール内のリンクを Web ブラウザから開いてください。MyAdRem のログインページが開か れます。"メールアドレス"フィールドに AdRem Software からのメールに記されている ID を 入力します。通常、この ID とは発注の際に指定したエンドユーザーのメールアドレスになりま す。同じページの"パスワード"フィールドにメールに記されているパスワードを入力します。これ でポータルのメインページが開かれ、ご購入の全製品が表示されます。
- 3. 製品リストから NetCrunch 9.x Premium XE または NetCrunch 9.x Premium を選択 することによってプログラムのダウンロードページが開かれます。NetCrunch のインストール ファイルに加えてライセンスファイル(Activate.key ファイルと NetCrunch をインストールす る管理者ワークステーション毎の\*.als ファイル)があります。

#### インストールファイルのダウンロード:

バージョンアップのお客様、及び製品パッケージ版の CD-ROM を利用しない場合は、プログラムの最新インストールファイルのダウンロードを行います。

- プログラムのインストールファイルのダウンロードに進みます。"Network Monitoring Server with Local Administration Console"をクリックしますと、ファイル保存のダイアロ グが開かれます。
- 5. 保存先パスにローカルマシンのドライブ・フォルダを指定します。

#### ライセンスファイルのダウンロード:

プログラムのライセンスファイルのダウンロードを行います。

NetCrunch のライセンスファイルをダウンロードします。ライセンスは一つの圧縮(ZIP)ファイル、もしくは\*.als と Activate.key ファイルを個別にダウンロードできます。希望する方法に該当するリンクをクリック(ライセンスを全て ZIP ファイルにしてダウンロードするまたは\*.als とactivate.key をそれぞれ選択)。ライセンスファイルはネットワーク上のドライブではなく必ずNetCrunch をインストールするワークステーション上のドライブの任意のフォルダに保存します。間違いを避けるために、新規の専用フォルダを作成することを推奨します。ZIP ファイルを選択した場合、ダウンロード後にファイルを解凍してからのご利用をお願い致します。

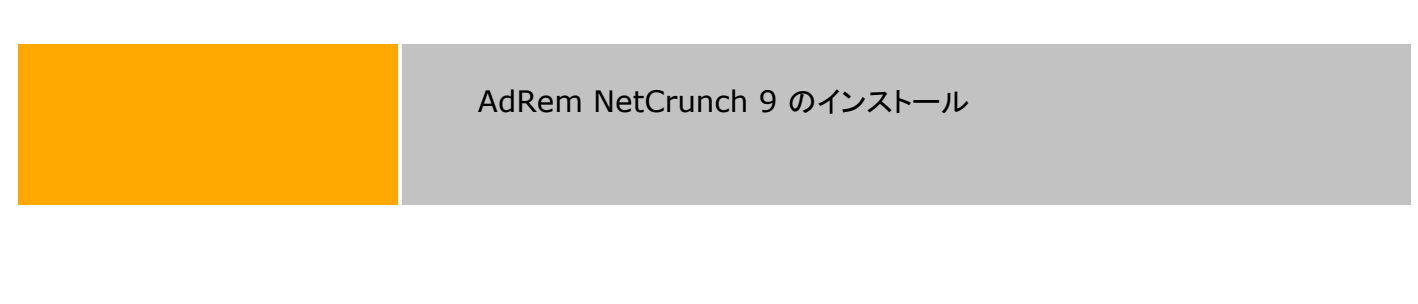

3.3 NetCrunch サーバープログラムのインストール

NetCrunch サーバープログラムのインストール手順は以下になります。

 NetCrunch サーバーのインストールには、ローカルディスクに保存したインストールファイル (NC9Server.exe)を右クリック→[管理者として実行]を選択し、インストールウィザードに従って行います。以下の画面が表示されますので、[次へ]をクリックします。

| ╔╋ AdRem NetCrunch 9 サ | ーパー セットアップ 🛛 🗙                            |
|------------------------|-------------------------------------------|
| 7                      | NetCrunch 9 サーバーのセットア<br>ップ               |
|                        | 製品のインストールを続行するには<br>「次へ」をクリックします。         |
|                        | 警告: このプログラムは米国および国際著作権法に よ<br>って保護されています。 |
|                        | <戻る(D) 次へ(N)> キャンセル                       |

2. 以下の画面が表示されますので、使用許諾契約をお読みの上[使用許諾契約の条項に同意します]にチェックし、[次へ]をクリックします。

| 🛃 AdRem NetCrunch 9 サーバー セットアップ 🛛 🗙                                                                                                    |
|----------------------------------------------------------------------------------------------------|
| 使用許諾契約 以下の使用許諾契約書を注意深くお読みください。                                                                                                    |
| AdRem Software 使用許諾契約                                                                                                    |
| ー<br>本ソフトウェアをご使用になる前に、本使用許諾契約の条項をよくお読みくださ<br>い。                                                                                             |
| このライセンスに付属するソフトウェア(NetCrunchサーバーとNetCrunchアド<br>ミニストレーションコンソール、以下、「本ソフトウェア」)は共に、AdRem<br>Software(以下、「アドレム」)の知的所有物であり、著作権法によって保護さ<br>れています。 |
| ・ 使用許諾契約書のすべての条項に同意します(A)                                                                                                    |
| ○ 使用許諾契約書の条項に同意しません(D)                                                                                                    |
| 印刷(P) <戻る(B) 次へ(N)> キャンセル                                                                                                    |

3. 以下の画面が表示されますので、プログラムのインストール先フォルダを指定し、[次へ]をクリックします。

| 뤻 AdRem NetCrunch 9 サーバー セットアップ | ×    |
|---------------------------------|------|
| データ保管フォルダ                       |      |
| フォルダを選択し「次へ」をクリックしてください         | 7    |
|                                 |      |
|                                 |      |
| C:\ProgramData\AdRem\NetCrunch\ |      |
| 参照(5)                           |      |
|                                 |      |
|                                 |      |
|                                 |      |
|                                 |      |
| <戻る(B) 次へ(N)> キ・                | ャンセル |

4. 以下の画面が表示されますので、データ保管フォルダを指定し、[次へ]をクリックします。 注意:

プログラムインストールフォルダとデータ保管フォルダは、別のフォルダを指定することを 推奨しております。同じフォルダを指定した場合、NetCrunch 9 のアンインストール時にデー タ保管フォルダもプログラムインストールフォルダと共に削除されます。

| _ 🗆 🗙 |
|-------|
|       |
|       |
|       |
|       |
| _     |
|       |
|       |
|       |
|       |
|       |
| キャンセル |
|       |

5. Web サーバーの設定を行います。Web アクセスを利用時のアクセスポートと OpenSSL の 使用について設定します。以下の画面が表示されますので、ポートとオプションを設定の上、 [次へ]をクリックします。

| 🤯 AdRem NetCrunch 9 サーバー セットアップ       | ×    |
|---------------------------------------|------|
| NetCrunch Web アクセス<br>Web サーバーの設定     | 9    |
| NetCrunchが持つWebサーバーはリモートアクセス機能を提供します。 |      |
| ポート:<br> 80<br> 「 OpenSSLを使用          |      |
| _<戻る(B) 次へ(N)≻ キー                     | ャンセル |

6. 以下の画面が表示されますので、評価版のエディションを選択の上、[次へ]をクリックします。 注意:

再インストールなど、既にライセンスがインストールされている場合であっても、評価版のエディションの選択画面が表示されます。インストール完了後にインストール済みのライセンスが適用されます。

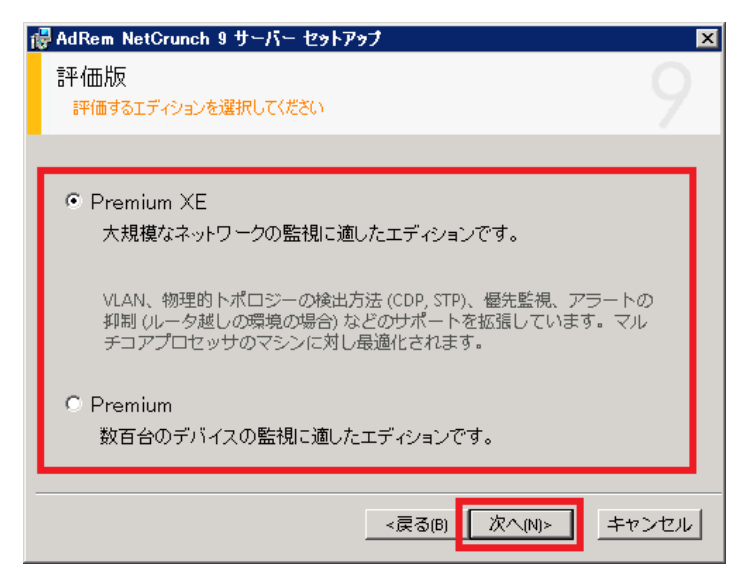

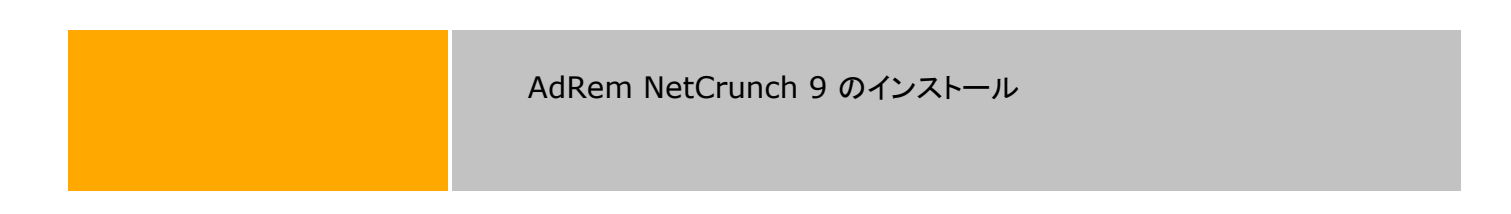

7. 以下の画面が表示されます。[インストール]をクリックし、インストールを開始します。

| ┌── AdRem NetCrunch 9 サーバー セットアップ    | ×       |
|--------------------------------------|---------|
| インストール準備完了                           | $\circ$ |
| AdRem NetCrunch 9 サーバー のインストールを開始します | 7       |
|                                      |         |
|                                      |         |
| インストールを開始するには「インストール」をクリックします。       |         |
|                                      |         |
|                                      |         |
|                                      |         |
|                                      |         |
|                                      |         |
|                                      |         |
|                                      |         |
| <戻る(B) インストール(I) キャン                 | セル      |

 以下の画面が表示されますので、NetCrunch コンソールをすぐに実行する場合は、[コンソー ルの起動]をチェックします。[「Getting Started」のページを開く]をチェックしていると、 AdRem Software 社の Web ページが表示されます。[完了]をクリックすると、ウィザードを 終了します。

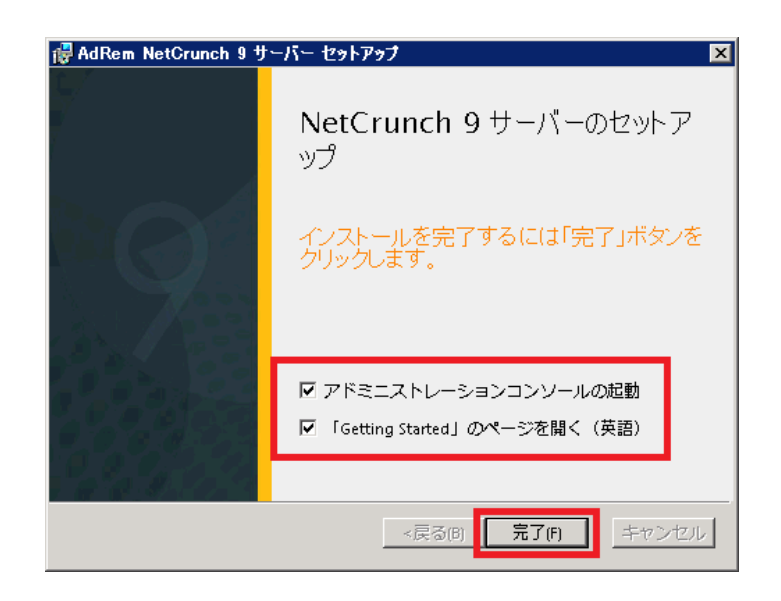

9. コンソールを起動すると、以下の画面が表示されます。パスワードを設定の上、[OK]をクリック すると、コンソールを起動できます。

| NetCrunch パスワードの変更                             |  |
|------------------------------------------------|--|
| Admin パスワードを設定してください。新しいパスワードは 6 文字以上必要<br>です。 |  |
| 新しいパスワード:<br> <br>パスワードの確認:                    |  |
| <b>OK</b> キャンセル                                |  |

### 注意:

NetCrunch のインストール中、環境によっては Microsoft Visual C++ Redistributable Setup のウィザードが起動します。起動した場合は、NetCrunch のインストールに必要ですので、インストールをご検討ください。

| 🖟 Microsoft Visual C++ 2008 Redistributable Setup             |      |
|---------------------------------------------------------------|------|
| Welcome to Microsoft Visual C++ 2008<br>Redistributable Setup |      |
| This wizard will guide you through the installation process.  |      |
|                                                               |      |
| k}                                                            |      |
| Next > Car                                                    | ncel |

## 3.4 NetCrunch サーバーライセンスのインストール

NetCrunchをインストールしたのち、正規版として稼動するためには、ライセンスをインストール する必要がございます。NetCrunchサーバーライセンスのインストール手順は以下になります。

### コンソール起動時の画面からインストールする方法:

- 1. NetCrunch が評価版として稼動している場合、起動時の画面にて[ライセンスのインストール]が表示されます。[ライセンスのインストール]をクリックします。
- 2. ライセンスファイルを保存したフォルダから\*.als ファイルを選択し、[開く]ボタンをクリックする と、NetCrunch サーバーのライセンスがインストールされます。

### NetCrunch オプションからインストールする方法:

- 1. NetCrunch のメインメニューから[ツール]→[オプション]→[一般]→[ライセンスマネージャ] を選択します。
- ライセンスマネージャにて[ライセンスのインストール]ボタンをクリックします。ライセンスファイ ルを保存したフォルダから\*.als ファイルを選択し、[開く]ボタンをクリックすると、NetCrunch サーバーのライセンスがインストールされます。

#### 注意:

NetCrunch は、インストール時に評価版のライセンスのエディションを選択します。購入したライ センスが評価版にて選択したものと異なる場合、ライセンスのインストール操作後に自動的に NetCrunch サーバーが再起動します。コンソールについては、手動にて再起動を行ってください。

- ライセンスインストールのエラー
- ライセンスのインストールに失敗した場合には以下の可能性があります:
- ライセンスのファイル破損
- \*.als を保存したフォルダに activate.key ファイルがない
- どちらかのファイルが読み取り専用の属性を持っている
- マップされたネットワーク上のドライブにライセンスファイルを保存
- Windows のレジストリを変更もしくは削除

ライセンスのインストールに関する質問は netcrunch@johokobo.co.jp へお問い合わせください。

## 3.5 NetCrunch リモートアクセスライセンスのダウンロード

NetCrunch リモートアクセスは、Web ブラウザもしくはリモートマシン上からコンソールを利用して、操作や NetCrunch データへのアクセスが可能です。また、Web ブラウザからのアクセスについては、特定のプログラムオブジェクトと操作へのユーザーのアクセス権を制限できます。例えば、 1 リモートユーザーにネットワークの特定のセグメントのマップの閲覧を許可できます。

NetCrunch リモートアクセスは、本体ライセンスにリモートアクセスライセンスが1ユーザー付属 しております。NetCrunch リモートアクセスライセンスを購入、インストールすることで、同時にプロ グラムにアクセスするリモートユーザーの数を増やすことが可能です。ライセンスタイプは、リモート ユーザー数が5ユーザー、または無制限の2種類があります。プログラムライセンスのように、 NetCrunch リモートアクセスライセンスは、\*.als ファイルと Activate.key ファイルから成り立っ ています。

NetCrunch リモートアクセスライセンスのダウンロード手順は以下になります。

- NetCrunch リモートアクセスライセンスのファイルをダウンロードするにはお客様用のポータ ルサイト MyAdRem にアクセスする必要があります。MyAdRem のアクセスに使用するリン ク、パスワード、と ID が含まれたメールが、ご購入後 AdRem Software から送られます。 メールの情報は今後のアップグレード版をダウンロードする際に必要となるため、この通知メ ールは安全な場所に保存してください。 MyAdRem に関しては、製品に同封されている『お客様ポータルサイト MyAdRem 利用ガ イド』をご参照ください。
- メール内のリンクを Web ブラウザから開いてください。MyAdRem のログインページが開き ます。"メールアドレス"フィールドに、AdRem Software からのメールに記されている ID を 入力します。通常、この ID は発注の際に指定したエンドユーザーのメールアドレスになりま す。同じページの"パスワード"フィールドに、メールに記されているパスワードを入力します。 これでポータルのメインページが開かれ、ご購入の全製品が表示されます。
- Licensed Productsの下のNetCrunch 9 Remote Accessのリンクを選択することで、 プログラムのダウンロードページが開きます。ライセンスファイル(Activate.keyファイルと NetCrunchをインストールする管理者ワークステーション毎の\*.alsファイル)があります。
- 4. NetCrunch リモートアクセスファイルをダウンロードします。NetCrunch のダウンロードペ ージから圧縮.ZIP ファイル、もしくは\*.als ファイルと Activate.key ファイルをひとつずつダ ウンロードできます。希望する方法に該当するリンク(ライセンスを全て.ZIP ファイルにしてダ ウンロードする、または.als と Activate.key をそれぞれ選択)をクリックします。 ライセンスファイルはネットワーク上のドライブではなく必ず NetCrunch をインストールする ワークステーション上のドライブの任意のフォルダに保存します。ただし、プログラムのライセ ンスをダウンロードしたフォルダとは別のフォルダを必ずご使用下さい。間違いを避けるため に、新規の専用フォルダを作成することを推奨します。ZIP ファイルを選択した場合は、ダウ ンロード後にファイルを解凍してからのご利用をお願い致します。

## 3.6 NetCrunch リモートアクセスライセンスのインストール

NetCrunch サーバーライセンスのインストール手順は以下になります。

- 1. NetCrunch のメインメニューから[ツール]→[オプション]→[一般]→[ライセンスマネージャ] を選択します。
- ライセンスマネージャから[ライセンスのインストール]ボタン(緑の[+])をクリックし、リモート アクセスライセンスを保存したフォルダから\*.als ファイルを選択します。[開く]ボタンをクリッ ク。NetCrunch のリモートアクセスライセンスがインストールされます。ライセンスはプログラ ムの評価版ではなく正規版のみにインストールできます。
- 3. 購入されたリモートアクセスライセンスの種類により、5 ユーザー、または無制限のユーザー がプログラムに同時にアクセスできるようになります。

## 3.7 NetCrunch コンソールプログラムのダウンロード

NetCrunch コンソールは、リモートマシンにコンソールをインストールできます。リモートからコン ソールを利用する場合、リモートアクセスライセンスから1ユーザーの接続を使用します。また、 NetCrunch コンソールを利用する場合は、NetCrunch サーバーと同一のバージョンをご利用くだ さい。

なお、NC9Server.exe をインストールしたサーバーマシンには、NC9Console.exe のインスト ールは不要です。

NetCrunch コンソールプログラムのダウンロード手順は以下になります。

- NetCrunch リモートアクセスライセンスのファイルをダウンロードするにはお客様用のポータ ルサイト MyAdRem にアクセスする必要があります。MyAdRem のアクセスに使用するリン ク、パスワード、と ID が含まれたメールが、ご購入後 AdRem Software から送られます。 メールの情報は今後のアップグレード版をダウンロードする際に必要となるため、この通知メ ールは安全な場所に保存してください。 MyAdRem に関しては、製品に同封されている『お客様ポータルサイト MyAdRem 利用ガ
- イド』をご参照ください。 2. メール内のリンクを Web ブラウザから開いてください。MyAdRem のログインページが開き ます。"メールアドレス"フィールドに、AdRem Software からのメールに記されている ID を 入力します。通常、この ID は発注の際に指定したエンドユーザーのメールアドレスになりま す。同じページの"パスワード"フィールドに、メールに記されているパスワードを入力します。 これでポータルのメインページが開かれ、ご購入の全製品が表示されます。
- Licensed Products の下の製品リストから NetCrunch 9.x Premium XE または NetCrunch 9.x Premium を選択することによってプログラムのダウンロードページが開 かれます。
- MyAdRem からプログラムのインストールファイルのダウンロードに進みます。コンソールの インストールファイルをダウンロードするには"Remote Administration Console"を選択 すると、ファイル保存のダイアログが開かれます。インストールファイル(NC9Concole.exe) をローカルディスクに保存します。

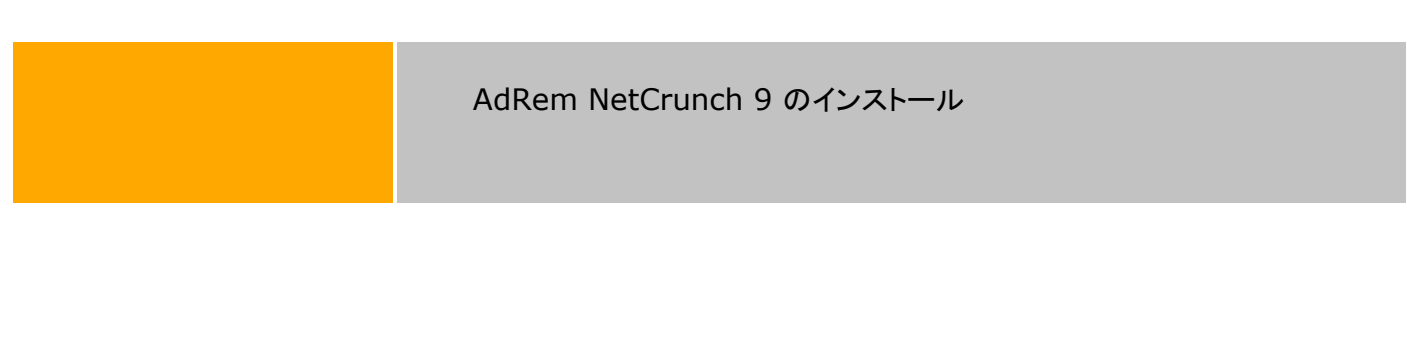

# 3.8 NetCrunch コンソールプログラムのインストール

コンソールのインストール手順は以下になります。

 コンソールのインストールを行います。ダウンロードしたインストールファイル (NC9Concole.exe)を右クリック→[管理者として実行]を選択すると、以下の画面が表示されますので[次へ]をクリックします。

| 🙀 AdRem NetCrunch 9 7 | ドミニストレーションコンソール セットアップ 🛛 🛛                |
|-----------------------|-------------------------------------------|
| 7                     | <b>NetCrunch 9</b> コンソールのセット<br>アップ       |
|                       | 製品のインストールを続行するには「次へ」<br>をクリックします。         |
|                       | 警告: このプログラムは米国および国際著作権法に よ<br>って保護されています。 |
|                       | <戻る(B) 次へ(N)> キャンセル                       |

2. 以下の画面が表示されますので、使用許諾契約をお読みの上、"使用許諾契約の条項に同意 します"をチェックし、[次へ]をクリックします。

| 碍 AdRem NetCrunch 9 アドミニストレーションコンソール セ                                                                      | ንኑアップ 🛛 🗙                                 |
|----------------------------------------------------------------------------------------------------|-------------------------------------------|
| 使用許諾契約<br>以下のライセンス使用許諾をよくお読みください                                                                            |                                           |
|                                                                                                    |                                           |
| AdRem Software 使用許諾契約                                                                                       | <u> </u>                                  |
| 本ソフトウェアをご使用になる前に、本使用許諾契約の<br>い。                                                                             | 条項をよくお読みくださ                               |
| このライセンスに付属するソフトウェア(NetOrunchサー<br>ミニストレーションコンソール、以下、「本ソフトウェア」) <br>Software(以下、「アドレム」)の知的所有物であり、著<br>れています。 | バーとNetCrunchアド<br>よ共に、AdRem<br>作権法によって保護さ |
| ● 使用許諾契約書のすべての条項に同意します(A)                                                                                   |                                           |
| ○ 使用評諾契約書の発填に同意しません(D)                                                                                      |                                           |
| 印刷(P) <戻る(B)                                                                                                | 次へ(N)> キャンセル                              |

3. 以下の画面が表示されますので、インストール先を指定し、[次へ]をクリックします。

| 帚 AdRem NetCrunch 9 アドミニストレーションコンソール セットアップ                                  |       |
|------------------------------------------------------------------------------|-------|
| インストールフォルダの選択<br>これはAdRem NetCrunch 9 コンソールがインストールされるフォルダです                  | 9     |
|                                                                              |       |
| フォルダ色:<br>C:\Program Files (x86)\AdRem\NetCrunch\Administration Console\9.0\ |       |
| 参照(5)                                                                        |       |
|                                                                              |       |
|                                                                              |       |
|                                                                              |       |
|                                                                              | キャノセル |

4. 以下の画面が表示されますので、[インストール]をクリックします。

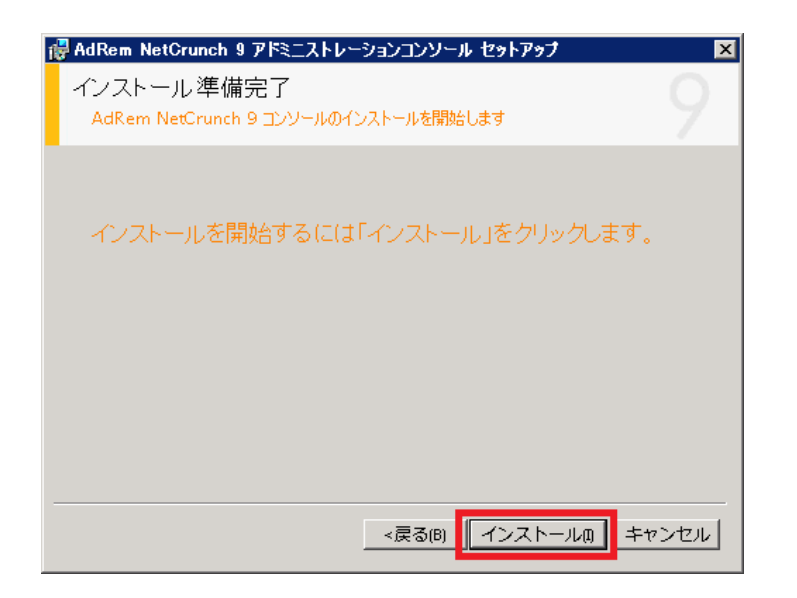

5. 以下の画面が表示されますので、コンソールをすぐに実行する場合は[コンソールの起動]をチェックし、[完了]をクリックします。

| 🛃 AdRem NetCrunch 9 7 | ミニストレーションコンソール セットアップ 🛛 🛛           |
|-----------------------|-------------------------------------|
| 7                     | <b>NetCrunch 9</b> コンソールのセット<br>アップ |
| 9                     | インストールを完了するには「完了」ボタンを<br>クリックします。   |
|                       | ☞ アドミニストレーションコンソールの起動               |
|                       | <戻る(P) <b>完了(F)</b> キャンセル           |

- 6. コンソールを起動し、必要項目を入力し、"OK"をクリックします。
- 7. NetCrunch の構成が正確である場合、NetCrunch コネクションブローカーは自動的に NetCrunch と接続し、プログラムから通知の受信が始まります。また、コンソールが開きます。

# **4.AdRem NetCrunch 8**から**9**へのアップグレード

## 4.1 イントロダクション

NetCrunch 9 では、前バージョン NetCrunch 8 のデータを引き継ぐアップグレード機能が搭載 されております。アップグレードについては、製造元、弊社とも充分な検証を実施しておりますが、万 ーの場合に備えてアップグレード実施前はバックアップデータの取得、NetCrunch 8 の設定の控 えをあらかじめ準備していただきますようお願いいたします。また、アップグレード実施後には、 NetCrunch 8 との設定比較を実施いただきますようお願いいたします。

NetCrunch 8 を NetCrunch 9 にアップグレードする方法(使用していたアトラスなどのデータを 引き継ぐ)には、以下の2つの方法があります。

- NetCrunch 8 を使用しているサーバーマシンに NetCrunch 9 をインストールして アップグレードする方法
- ・ NetCrunch 8 のバックアップデータを NetCrunch 9 にインポートする方法

前者は、NetCrunch 8 がインストールされた状態のサーバーマシンに NetCrunch 9 インスト ールする方法となります。

後者は、すでにサーバーマシンにインストール済みの NetCrunch 9 に対して、NetCrunch 8 のバックアップファイル(.ncb ファイル)を NetCrunch 9 のメインメニューから[ファイル]→[メンテ ナンス]→[アトラスバックアップファイルのインポート]と選択してインポートする方法となります。

アップグレード、インポートそれぞれの方法で引き継ぎできる項目が異なります。また、インポートの場合、使用するバックアップファイルによっても引き継ぎできる項目が異なります。アップグレード、 インポートによる NetCrunch 9 へのデータの引き継ぎ項目の詳細は、表 1 データ引き継ぎインポ ート/アップグレード比較表に一覧を記載しています。

なお、NetCrunch 9 での変更点については、リリースノートにてご確認いただけます。

#### 注意:

アップグレード時、再起動をうながすメッセージが表示される場合があります。メッセージが表示された場合には、サーバーの再起動をご試行ください。

#### 注意:

アップグレードおよびインポートは、バージョン 8.7.3.3472 日本語版のみサポートしています。

注意:

NetCrunch はダウングレード機能を搭載しておりません。そのため、NetCrunch 9 をインストール後、NetCrunch 8 に戻すことはできません。

AdRem NetCrunch 9 へのアップグレード

## 4.2 アップグレードの手順

## NetCrunch サーバープログラムのアップグレードの手順:

アップグレード実施前に、NetCrunch 8 でのアトラスのバックアップファイルの取得をお願いします。

- 1. 「NetCrunch サーバープログラムとライセンスのダウンロード」セクションに従い、プログラムと ライセンスのファイルをダウンロードします。
- 2. NetCrunch8を停止します。コネクションブローカーなどが起動している場合は、終了します。
- 3. ローカルディスクに保存したインストールファイル(NC9Server.exe)を右クリック→[管理者と して実行]を選択し、インストールのウィザードを開始します。
- 4. NetCrunch 8 がインストールされている場合は、下記の画面が表示されます。下記の画面に て NetCrunch サーバーライセンスをインストールの上、[次へ]をクリックします。

| 得AdRem NetCrunch 9 サーバー セットアップ               | ×       |
|----------------------------------------------|---------|
| ライゼンスのインストール                                 | 9       |
| ブログラムをアップグレードするため、このバージョンの新しいライセンスが必要で<br>す。 | 5.<br>- |
| ライセンスファイル:                                   | _       |
| 参照(S)                                        |         |
|                                              |         |
| <戻る(B) 次へ(N)> キャンt                           | zıl     |

5. 下記の画面が表示されます。NetCrunch 8 のアンインストールと、NetCrunch 8 から NetCrunch 9 へのアップグレードが行われます。

| 🛃 AdRem NetCrunch 9 サーバー セットアップ                      | ×  |
|------------------------------------------------------|----|
| NetCrunch のアップグレード                                   | 9  |
| 古いバージョンのNetCrunchをアンインストールします。監視データは自動的<br>ンポートされます。 | にイ |
|                                                      |    |
| <戻る(B) 次へ(N)> キャ                                     |    |

6. [次へ]をクリックし、ウィザードに従ってインストールを開始します。

#### 注意:

NetCrunch 9 のインストールが開始されますと、NetCrunch 8 がアンインストールされます。 NetCrunch 9 のインストールをキャンセルしますと、NetCrunch がインストールされていない状態となりますのでご注意ください。

7. プログラムインストール後、リモートアクセスライセンスをインストールする場合は、 「NetCrunch リモートアクセスライセンスのインストール」セクションをご参照ください。

#### NetCrunch コンソールの利用について:

NetCrunch 9.2 での仕様変更により、コンソールでの接続の際にユーザーとパスワードの入力 が必要となりました。ローカル(NetCrunch 搭載サーバー上)のコンソールの場合は、ユーザーに Admin を使用します。アップグレード後コンソールを起動すると以下の画面が表示されます。 NetCrunch 8 で Admin のパスワードを設定している場合:

|   | NetCrunch サーバーに接続中                              |
|---|-------------------------------------------------|
| N | NetCrunch サーバー IPアドレスまたは名前:<br>ローカル (127.0.0.1) |
|   | 2-ザ-名:                                          |
|   | パスワード:                                          |
|   | ☑ パスワードを記憶する                                    |
|   |                                                 |
|   | OK キャンセル                                        |

NetCrunch 8 にて Admin にパスワードを設定していない場合:

| NetCrunch パスワー                   | ドの変更         |
|----------------------------------|--------------|
| Admin パスワードを設定してください。新しいパ<br>です。 | スワードは6文字以上必要 |
| 新しいパスワード:<br>                    |              |
| パスワードの確認:                        |              |
|                                  | OK キャンセル     |

前者の場合は、Admin とパスワードを入力の上、コンソールを起動してください。後者の場合は、 Admin のパスワードを設定すると、コンソールを起動できます。

NetCrunch コンソールプログラムのアップグレードの手順:

- 1. 「NetCrunch コンソールプログラムのダウンロード」セクションに従い、プログラムのインストールファイルをダウンロードします。
- 2. 現在使用している NetCrunch コンソールを終了します。
- 3. タスクトレイ上から現在使用している NetCrunch コネクションブローカーを終了します。
- 4. ローカルディスクに保存したインストールファイル(NC9Console.exe)を右クリック→[管理 者として実行]を選択し、インストールのウィザードを開始します。
- 5. ウィザードに従ってインストールを完了します。

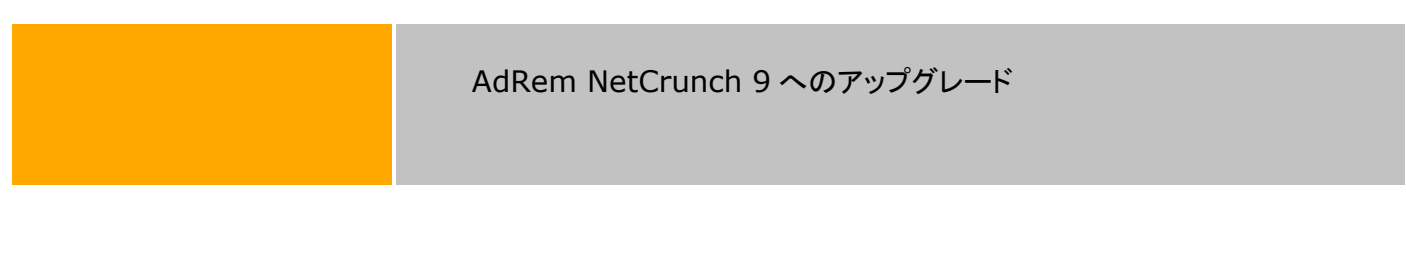

- 6. コンソールを起動し、必要項目を入力し、"OK"をクリックします。
- 7. NetCrunch の構成が正確である場合、NetCrunch コネクションブローカーは自動的に NetCrunch と接続し、プログラムから通知の受信が始まります。また、コンソールが開きま す。

## 4.3 NetCrunch 9 データ引き継ぎ項目

NetCrunch 8 から NetCrunch 9 へのデータ引き継ぎインポート/アップグレードの項目を表に 示します。インポートの場合、使用するバックアップファイルによって、引継ぎできる項目が異なりま す。バックアップファイルを、選択バックアップにて作成した場合は「選」の項目を、フルバックアップ にて作成した場合は「フ」の項目をご確認ください。

## 表1 データ引き継ぎインポート/アップグレード比較表

(選:インポート(選択バックアップ)、フ:インポート(フルバックアップ)、ア:アップグレード)

|    | 月日          | 迭 |             | <i>J</i>    | 1佣化                          |
|----|-------------|---|-------------|-------------|------------------------------|
| 1  | mib.dat     | × | 0           | 0           | -                            |
|    | (追加コンパイルした  |   |             |             |                              |
|    | MIB 定義)     |   |             |             |                              |
| 2  | MIB フィルター   | × | ×           | 0           | -                            |
| 3  | 仮想パフォーマンスカウ | 0 | 0           | 0           | -                            |
|    | ンタ          |   |             |             |                              |
| 4  | 監視依存関係      | 0 | 0           | 0           | -                            |
| 5  | ユーザープロフィール  | × | 0           | 0           | -                            |
| 6  | SNMP プロフィール | × | $\triangle$ | $\triangle$ | NetCrunch 8 において SNMP プロフィール |
|    |             |   |             |             | の Notification に SNMPv1 または  |
|    |             |   |             |             | SNMPv2cを設定している場合、NetCrunch   |
|    |             |   |             |             | 9には引き継がれません。                 |
| 7  | Web アクセス権   | × | ×           | ×           | NetCrunch 9.2 にて、Web アクセス権の仕 |
|    |             |   |             |             | 様が変更されました。仕様変更により、Web        |
|    |             |   |             |             | アクセス権に設定できる権限が異なります。         |
|    |             |   |             |             | 設定によっては、Web アクセス権が継承され       |
|    |             |   |             |             | る場合がございますが、アップグレード後には        |
|    |             |   |             |             | 確認をお願いします。                   |
| 8  | ノードの設定      | Δ | 0           | 0           | 認証情報を設定している場合、選択バックアッ        |
|    |             |   |             |             | プでは引き継ぐことができません。             |
| 9  | マッププロパティ    | 0 | 0           | 0           | -                            |
| 10 | アトラスプロパティ   | 0 | 0           | 0           | -                            |
| 11 | SNMPビュー     | × | 0           | 0           | -                            |
| 12 | アトラスマップ     | 0 | 0           | 0           | -                            |
|    | (各種マップの構成)  |   |             |             |                              |
| 13 | マップレイアウト    | 0 | 0           | 0           | マップがく編集済みカスタムマップ>となって        |
|    |             |   |             |             | いる場合は、あらかじめビジュアルマップの共        |
|    |             |   |             |             | 有を設定する必要がございます。              |
|    |             |   |             |             | マップに<カスタムグループ>を設定している        |
|    |             |   |             |             | 場合は、「レイアウト:<カスタムグループ>」       |

## AdRem NetCrunch 9 へのアップグレード

|    |               |   |          |          | のプルダウンメニューの「名前を付けて保存」   |
|----|---------------|---|----------|----------|-------------------------|
|    |               |   |          |          | からレイアウトを保存する必要がございます。   |
| 14 | イベント定義        | 0 | 0        | 0        | -                       |
| 15 | イベント割り当て      | × | ×        | ×        | -                       |
|    | (イベントログのイベント  |   |          |          |                         |
|    | の割り当て)        |   |          |          |                         |
| 16 | イベントログフィルター   | × | ×        | ×        | -                       |
| 17 | アクションの定義      | 0 | 0        | 0        | -                       |
| 18 | アクション割り当て     | 0 | 0        | 0        | -                       |
|    | (メッセージ変換フォーマ  |   |          |          |                         |
|    | ットの割り当て)      |   |          |          |                         |
| 19 | アラートメッセージ形式   | 0 | 0        | 0        | -                       |
| 20 | レポート          | 0 | 0        | 0        | -                       |
| 21 | 監視データ         | 0 | 0        | 0        | 選択バックアップの場合、イベントログとトレン  |
|    | (イベントログ、トレンドデ |   |          |          | ドデータをバックアップファイルに含めるか選   |
|    | <b>一</b> タ)   |   |          |          | 択できます。                  |
| 22 | アイコン          | × | 0        | 0        | -                       |
| 23 | デバイスリスト       | × | 0        | 0        | -                       |
| 24 | トレンドエクスポート    | × | ×        | 0        | -                       |
| 25 | カスタムネットワークサ   | × | 0        | 0        | -                       |
|    | ービス定義         |   |          |          |                         |
| 26 | Open Monitor  | 0 | 0        | 0        | -                       |
| 27 | ツール/オプション関連   | × | $\Delta$ | $\Delta$ | 以下の項目は引き継がれません:         |
|    |               |   |          |          | ・一般>サーバー                |
|    |               |   |          |          | ・一般>確認メッセージ             |
|    |               |   |          |          | ・一般>イベントデータベース          |
|    |               |   |          |          | ・一般>アップデート通知            |
|    |               |   |          |          | ・監視>Flows(インポートの場合)     |
|    |               |   |          |          | ・通知>通知ウィンドウ             |
|    |               |   |          |          | ・マップのアイコン、スタイル以外の各項目    |
|    |               |   |          |          | また、監視>デフォルトの認証情報において    |
|    |               |   |          |          | 設定していない OS がある場合、アップグレー |
|    |               |   |          |          | ド後、デフォルトの認証情報の設定画面が表    |
|    |               |   |          |          | 示されます。                  |

## 注意:

NetCrunch 8 を Active Directory 環境上にインストールしており、NetCrunch 8 を Active Directory アカウントにて稼働させていた場合、Windows エージェントレス監視の認証が自動で行われております。この場合、NetCrunch 9 へのアップグレード後に Windows エージェントレス 監視の認証情報の入力が必要となります。

なお、デフォルトインストールの場合、NetCrunch 8 はローカルシステムアカウントにて稼働して おります。また、NetCrunch 9 を Active Directory アカウントにて稼働させたい場合は、インスト ール後、Windows のサービス一覧にて「AdRem NetCrunch Server」のプロパティから変更で きます。

# 5.ライセンスの更新

5.1 イントロダクション

NetCrunch は、インストールしたライセンスにあわせて保守期限が適用されます。NetCrunch に適用されている保守期限は、NetCrunch のメインメニュー→[?]→[バージョン情報]にてご確認いただけます。

保守契約を更新していただきますと、MyAdRem 上にあるライセンスファイルが更新されます。新 しいライセンスファイルを NetCrunch に適用することで、NetCrunch に適用されている保守期限 も更新されます。リモートアクセスライセンスを購入している場合は、本体ライセンスとあわせてリモ ートアクセスライセンスを適用する必要がございます。

なお、NetCrunchに適用されている保守期限を更新しない場合であっても、既にご利用のバー ジョン(保守契約を更新する前にリリースされたバージョン)に関しては、継続してご利用いただけま す。

#### 5.2 ライセンスの更新手順

ライセンスの更新手順は以下のとおりです。

#### 注意:

古いライセンスファイルを NetCrunch のインストールフォルダ内に保管しておりますと、インスト ールフォルダ内のライセンスが優先されるため、ライセンスのアップデートが行えません。あらかじ め古いライセンスファイルを削除の上、ライセンスの更新をご試行ください。

#### ライセンスのアップデートから行う場合:

ライセンスのアップデートから更新を行う場合、NetCrunch がネットワークにアクセスし、新しいラ イセンスファイルが存在するかを確認します。ネットワークに接続できる環境にてご利用ください。

- NetCrunch のメインメニュー→[ツール]→[オプション]→[一般]→[ライセンスマネージャ]を 開きます。
- 2. 尾 [ライセンスのアップデート]をクリックしますと、新しいライセンスがインストールされます。
- [ライセンスマネージャ]にてライセンスの保守契約が更新されていることを確認します。また、 NetCrunch のメインメニュー→[?]→[バージョン情報]にて保守期限が更新されたことを確 認します。

#### 注意:

[ライセンスのアップデート]は、正規版として稼動している場合に有効となる機能です。評価版として稼動している場合は、MyAdRemから新しいライセンスをダウンロードし、手動でのインストールにてご対応ください。

#### 新しいライセンスをインストールする場合:

NetCrunch 搭載サーバーがネットワークに接続できない環境にある場合は、他のマシン上にて MyAdRem からライセンスファイルをダウンロードしてください。ダウンロードしてライセンスファイル をインストールすることで、NetCrunch に新しい保守期限が適用されます。

- 1. 「NetCrunch サーバープログラムとライセンスのダウンロード」に従い、ライセンスファイルをダウンロードします。
- 2. リモートアクセスライセンスを購入している場合は、「NetCrunch リモートアクセスライセンスの ダウンロード」に従い、ライセンスファイルをダウンロードします。
- 3. 「NetCrunch サーバーライセンスのインストール」に従い、ライセンスファイルをインストールします。
- 4. リモートアクセスライセンスを購入している場合は、「NetCrunch リモートアクセスライセンスの インストール」に従い、ライセンスファイルをインストールします。
- 5. NetCrunch のメインメニュー→[?]→[バージョン情報]にて保守期限が更新されたことを確認します。

# **6.AdRem NetCrunch 9** のマイナーバージョンアップ

## 6.1 イントロダクション

使用している NetCrunch 9 のアンインストールを行い、最新バージョンをインストールすることで、 マイナーバージョンアップをすることができます。NetCrunch 9 をアンインストール後もこれまでの データは残されますので、最新バージョンにデータを引き継ぐことができます。

#### 注意:

NetCrunch 9 のアンインストール時に、プログラムのインストール先フォルダは削除されます。インストール先フォルダとデータ保管フォルダが同じフォルダを使用している場合、NetCrunch 9 のアンインストール時にデータ保管フォルダも削除されるため、データの引き継ぎは行えません。その場合には、アトラスのバックアップファイルをご利用ください。

#### 注意:

最新バージョンにて使用したアトラスは、過去のバージョンでは使用できなくなります。過去のバージョンに戻すことはできませんのでご注意ください。

#### 注意:

マイナーバージョンアップ時、システムが再起動をうながすメッセージが表示される場合があります。

6.2 マイナーバージョンアップの手順

#### NetCrunch サーバープログラムのマイナーバージョンアップの手順:

マイナーバージョンアップ実施前に、アトラスのバックアップファイルの取得をお願いします。

- 1. 「NetCrunch サーバープログラムとライセンスのダウンロード」セクションに従い、プログラ ムのインストールファイルをダウンロードします。
- 2. NetCrunch コンソールおよびコネクションブローカーを終了します。
- 現在使用している NetCrunch サーバーを終了します。
   ※ Windows のスタートメニューなどから[NetCrunch サーバーの停止]をクリックします。
- ステップ1. にてダウンロードしたインストールファイルを右クリック→[管理者として実行]を 選択し、インストールのウィザードを開始します。

※ すでにインストールされているプログラムは、自動的にアンインストールされます。

 インストールウィザードに従って、インストールを行います。インストール方法は、 「NetCrunch サーバープログラムのインストール」セクションと同様となりますが、下記の2 つのフォルダは、使用していた NetCrunch と同一のフォルダをご指定ください。データ保 管フォルダに異なるフォルダを指定した場合、データは引き継がれませんのでご注意ください。

a. AdRem NetCrunch 9 のインストール先フォルダ

b. AdRem NetCrunch 9 のデータ保管フォルダ

NetCrunch コンソールプログラムのマイナーバージョンアップの手順:

- 1. 「NetCrunch コンソールプログラムのダウンロード」セクションに従い、プログラムのインストールファイルをダウンロードします。
- 2. 現在使用している NetCrunch コンソールを終了します。
- 3. タスクトレイ上から現在使用している NetCrunch コネクションブローカーを終了します。
- ステップ1. にてダウンロードしましたインストールファイルを右クリック→[管理者として実行]を選択し、インストールのウィザードを開始します。
  - ※ すでにインストールされているプログラムは、自動的にアンインストールされます。
- インストールウィザードに従って、インストールを行います。インストール方法は、 「NetCrunch コンソールプログラムのインストール」セクションと同様となりますが、下記の フォルダは、使用していた NetCrunch と同一のフォルダをご指定願います。
   a. AdRem NetCrunch 9 のインストール先フォルダ

#### 注意:

NetCrunch コンソールは、接続先となる NetCrunch サーバーと同一のバージョンをご利用ください。

## 6.3 マイナーバージョンアップの注意事項

NetCrunch 9.2 での仕様変更の影響により、NetCrunch 9.1 の以下の項目は引き継がれませんのでご注意ください。

- Web アクセス権
- イベント割り当て(イベントログのイベントの割り当て)

Web アクセス権については、NetCrunch 9.1 以前と NetCrunch 9.2 以降で、設定できる権限が異なります。Web アクセス権の設定内容によっては継承されます場合がございますが、マイナーバージョンアップ後には Web アクセス権の確認をお願いいたします。

また、NetCrunch 9.2 での仕様変更により、コンソールでの接続の際にユーザーとパスワードの 入力が必要となりました。ローカル(NetCrunch 搭載サーバー上)のコンソールの場合は、ユーザ ーに Admin を使用します。マイナーバージョンアップ後、コンソールを起動すると以下の画面が表 示されます。 AdRem NetCrunch 9 のマイナーバージョンアップ

|   | NetCrunch サーバーに接続中                                                                   | x |
|---|--------------------------------------------------------------------------------------|---|
| M | NetCrunch サーバー IPアドレスまたは名前:<br>□-カル (127.0.0.1)<br>ユーザー名:<br>パスワード:<br>// パスワードを記憶する |   |
|   | OK キャンセル                                                                             |   |

NetCrunch 9.1 にて Admin にパスワードを設定していた場合は、Admin とパスワードを入力 してください。設定していない場合には、ユーザーに Admin を入力し、パスワードは空欄で[OK]を クリックすると、以下の画面が表示されます。

| NetCrunch パスワードの変更                             |
|------------------------------------------------|
| Admin パスワードを設定してください。新しいパスワードは 6 文字以上必要<br>です。 |
| 新しいパスワード:<br> <br>パスワードの確認:                    |
| <b>OK</b> キャンセル                                |

Admin のパスワードを設定すると、コンソールを起動できます。

# 7.その他

## 7.1 仮想マシン上へのインストールの注意

NetCrunch サーバーは仮想環境でも問題なく稼働しますが、サーバーとしてのパフォーマンス 上の問題がでる可能性はあります。仮想マシン上で利用する場合は、少なくとも4コアプロセッサと 4GBの物理メモリが必要です。また他の仮想マシンの影響を受けにくい環境で利用するように、ご 注意ください。

仮想マシン上ヘインストールする場合、以下のメッセージが表示されます。

| 伊 AdRem NetCrunch 9 サーバー セットアップ                      | ×       |
|------------------------------------------------------|---------|
| 仮想マシンの検出<br>以下の情報をよくお読みください                          | * 9     |
| 仮想マシンのハードウェア構成は、効果的なネットワーク監視のパラ<br>とって重要です。          | フォーマンスに |
| NetCrunchを実行する仮想マシンは、少なくとも4つの<br>プロセッサと4GBのRAMが必要です。 |         |
|                                                      |         |
| <戻る(B) 次へ(N)≻                                        | キャンセル   |

4コアプロセッサと4GBの物理メモリを持たない仮想マシンの場合、以下のメッセージが表示されます。最低システム要件に満たない場合、テストと評価の目的のみに NetCrunch を実行できます。

| 👹 AdRem NetCrunch 9 サーバー セットアップ                               | ×     |
|---------------------------------------------------------------|-------|
| <sup>vs</sup><br>サポートしていないVMの定義<br>この仮想マシンの設定は、製品の要件を満たしていません | 9     |
|                                                               |       |
| この仮想マシンの設定では、テストと評価の目的のみに                                     |       |
| NetCrunchを実行できます。                                             |       |
|                                                               |       |
|                                                               |       |
|                                                               |       |
| <戻る(B) 次へ(N)>                                                 | キャンセル |

| その他 |
|-----|
|     |

## 7.2 Admin のパスワードのリセット

NetCrunch 9.2 での仕様変更により、コンソールでの接続の際にユーザーとパスワードの入力 が必要となりました。ローカル(NetCrunch 搭載サーバー上)のコンソールの場合は、ユーザーに Admin を使用します。Admin のパスワードが分からない場合、nccli.exe を使用してパスワード をリセットすることができます。nccli.exe は、NetCrunch のインストールフォルダ内に用意されて います。

以下に手順を記載します。

- 1. NetCrunch 搭載サーバーのコマンドプロンプトにて、以下のコマンドを実行します。 nccli.exe reset-admin-password
- 2. コンソールを起動すると、ユーザー名とパスワードの入力画面が表示されます。ユーザ 一名に Admin、パスワードは空欄に設定の上、[OK]をクリックします。
- 3. [NetCrunch パスワードの変更]ウィンドウにて Admin のパスワードを設定の上、 [OK]をクリックします。

その他

# 8.評価版について

評価版について

NetCrunch のソフトウェア上でライセンスを登録するまでは、評価版として機能します。

正規版と評価版のインストーラソフトウェアは同一のものであるため、ライセンス登録までは一旦 評価版としてインストールされます。ライセンス登録により、監視設定や監視データを含めて正規版 に移行されます。

評価版としてご利用の方は、Premium XE エディションのインストールをお勧めします。 Premium XE では、Premium に比べて高パフォーマンスで稼働するため、中~大規模ネットワ ークの監視が可能となっております。

また、Premiun エディションの機能に加え、次の追加機能がご利用いただけます。

物理的ネットワークトポロジーの視覚化

- VLAN に対応: Cisco, 3Com, Nortel, HP, Alcatel, D-Link
- STP、CDP のプロトコルでトポロジーの検出

アラートコンフィグレーション

- 監視依存関係に基づくイベントの抑制
- 優先監視機能と高速監視オプション
- テキストログ監視センサー
- アラートの拡張機能
- IP SLA オペレーションセンサー

データ管理

- 外部イベントの表示(イベント未定義の Syslog、SNMP トラップを含む)
- 外部 DB へのトレンドデータの自動エクスポート (MS SQL Server、MS Access、Oracle、MySQL、Interbase、ODBC)

# 9.AdRem Software 使用許諾

本ソフトウェアをご使用になる前に、本使用許諾契約の条項をよくお読みください。

このライセンスに付属するソフトウェア(NetCrunch サーバーと NetCrunch コンソール、以下、 「本ソフトウェア」)は共に、AdRem Software(以下、「アドレム」)の知的所有物であり、著作権法 によって保護されています。

#### I ライセンス許諾

本ソフトウェアの所有権は引き続きアドレムに帰属しますが、本使用許諾契約に同意したお客様は 本ソフトウェアを使用することができます。本ソフトウェアの使用に関するライセンス契約はお客様が 購入されたライセンス(プログラムライセンス、リモートアクセスライセンス)を含みます。本使用許諾 契約に付属して、またこれに前後して、アドレムのライセンス契約の提供に修正がなされた場合を 除き、本ソフトウェアの使用に関するお客様の権利および義務は次のとおりです。

#### 許諾事項:

- 1. NetCrunch サーバーを一台のコンピュータにインストールして使用すること。
- 2. NetCrunch コンソールを複数のコンピュータにインストールすること。
- 3. NetCrunch コンソールを購入したライセンス数以下のコンピュータで使用すること。

4. アドレムに対し書面で通知した上で本ソフトウェアを第三者(法人を含む)に永久的に譲渡すること。ただし、お客様が本ソフトウェアのコピーを保有せず、譲受人が本使用許諾契約に同意した場合に限ります。

#### 禁止事項:

1. 本ソフトウェアの一部または全部を問わず、再使用許諾、貸与、またはリースをすること。

2. リバースエンジニアリング、逆コンパイル、逆アセンブル、修正、翻訳、本ソフトウェアのソースコードを発見しようとするいかなる試み、本ソフトウェアからの模倣的製品の作成。

3. お客様が本ソフトウェアの代替セットまたはアップグレード版を受け取られ、インストールされた のちに、従前のバージョンまたはコピーを使用すること。本ソフトウェアをアップグレードした場合、従 前のバージョンのコピーはすべて破棄するものとします。ただし、アドレムに対し書面で通知した上 で本ソフトウェアを第三者(法人を含む)に永久譲渡した場合、本ソフトウェアの移動は許諾事項とす る。

Ⅱ 技術サポート

技術サポートはメンテナンス・サービスに契約されている本ソフトウェアを持つユーザーに与えられ ます。提供される技術サポートは次のとおりです。

1. 最新バージョンのサポート(使用方法に関する問合せ、修正プログラム等の提供)

2. 本ソフトウェアの使用方法に関する内容について、電話、電子メールでの質問、相談

3. 本ソフトウェアの次バージョンリリースに伴うダウンロードによる最新バージョンへのアップグレー ド提供

アドレムは本ソフトウェアに関する技術サービスをお客様に提供するものとします。ただし、アドレム が可能な範囲でこのサービスを提供する権利を留保します。特に、各問題に対してサポートサービ スの範囲内で解決方法を提供することを保証するものではありません。

アドレムが技術サポートを提供するのは、本ソフトウェアが開発されたオペレーティングシステムの 制御下、条件に基づいて使用された場合にのみとする。

Ⅲ 責任の制限

アドレムは、本ソフトウェアの引渡しから60日間にわたって、本ソフトウェアの供給媒体に瑕疵がな いことを保証します。この保証内容に違反する事態が生じた場合、お客様の唯一の救済方法として、 アドレムは保証期間内に返送を受けた瑕疵のある媒体の代品を提供するか、本ソフトウェアのご購 入代金の払い戻しを任意に決定するものとします。アドレムは本ソフトウェアがお客様の要望にか なうものであること、本ソフトウェアの操作に障害が発生しないこと、および、本ソフトウェアに誤りが ないことを保証するものではありません。本使用許諾契約で定める救済手段が主たる目的を達する ことができるかどうかにかかわらず、アドレムはお客様に対し、特別、間接的、付随的または類似の 損害(本ソフトウェアの使用または使用不能によって生じうる逸失利益、データ損失を含みますが、 これらに限定されません)について、アドレムが当該損害の可能性を通知されていたとしても、一切 の責任を負いません。

Ⅳ その他

上記の条件は、アドレムにお客様へ与えられたその他の権利を制限、除外しません。本使用許諾 契約はお客様とアドレムが署名した書面によってのみ修正することができます。本使用許諾契約の 各項が違法、無効、法的拘束力がない場合、各項目は本契約から除外するものとみなします。ただ し、残りの項目の正当性と履行に影響がないものとします。本使用許諾契約に関するご質問は、 sales@adremsoft.com までお問い合わせください。